## 赤磐医師会学術講演会

令和3年4月吉日

謹啓 時下益々ご清祥のこととお慶び申し上げます。 この度、下記プログラムにて赤磐医師会学術講演会を開催させて いただく運びとなりました。ご多忙のこととは存じますが、ご参加賜ります ようお願い申し上げます。

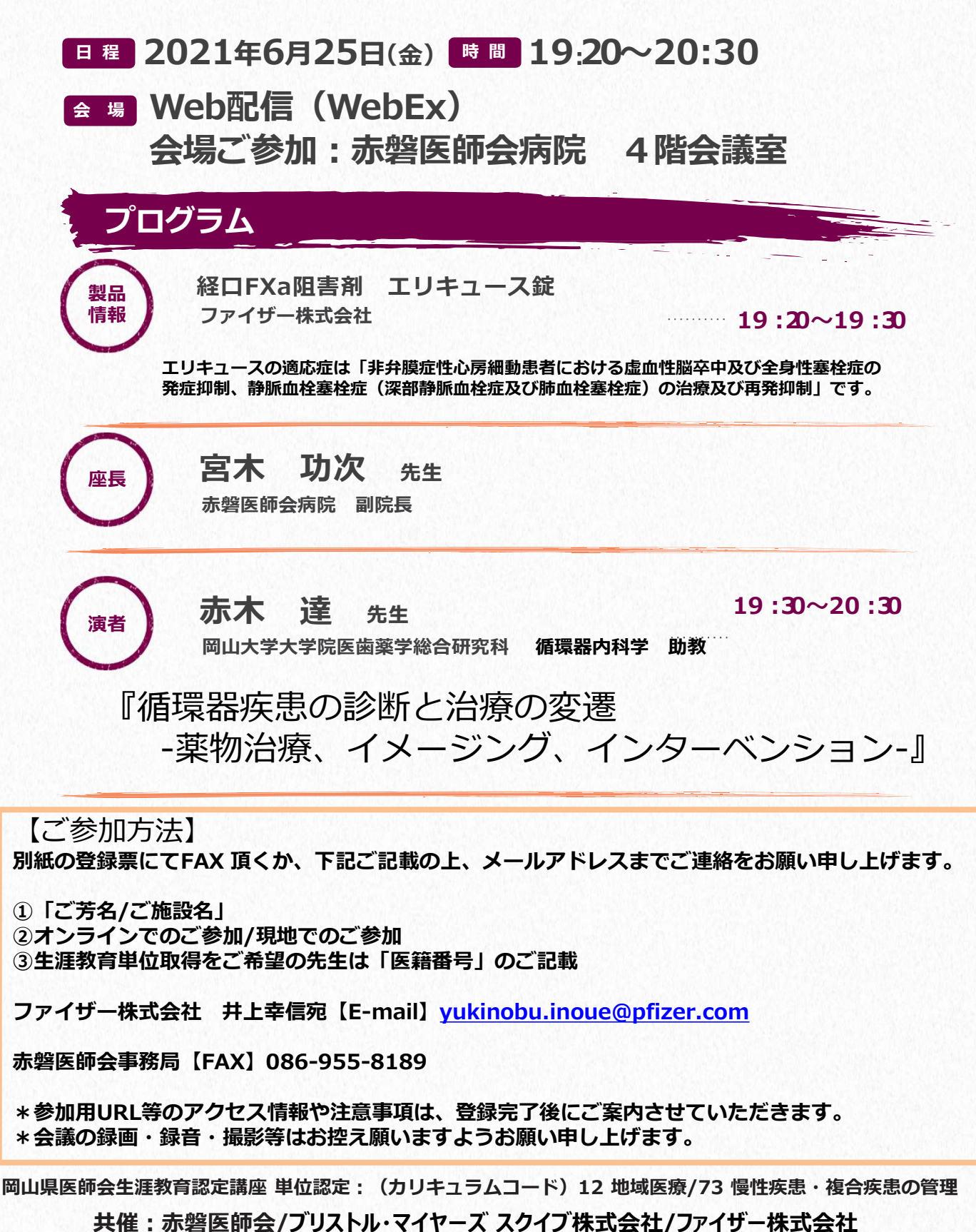

## Webセミナー個人視聴ログイン方法〔PC版〕

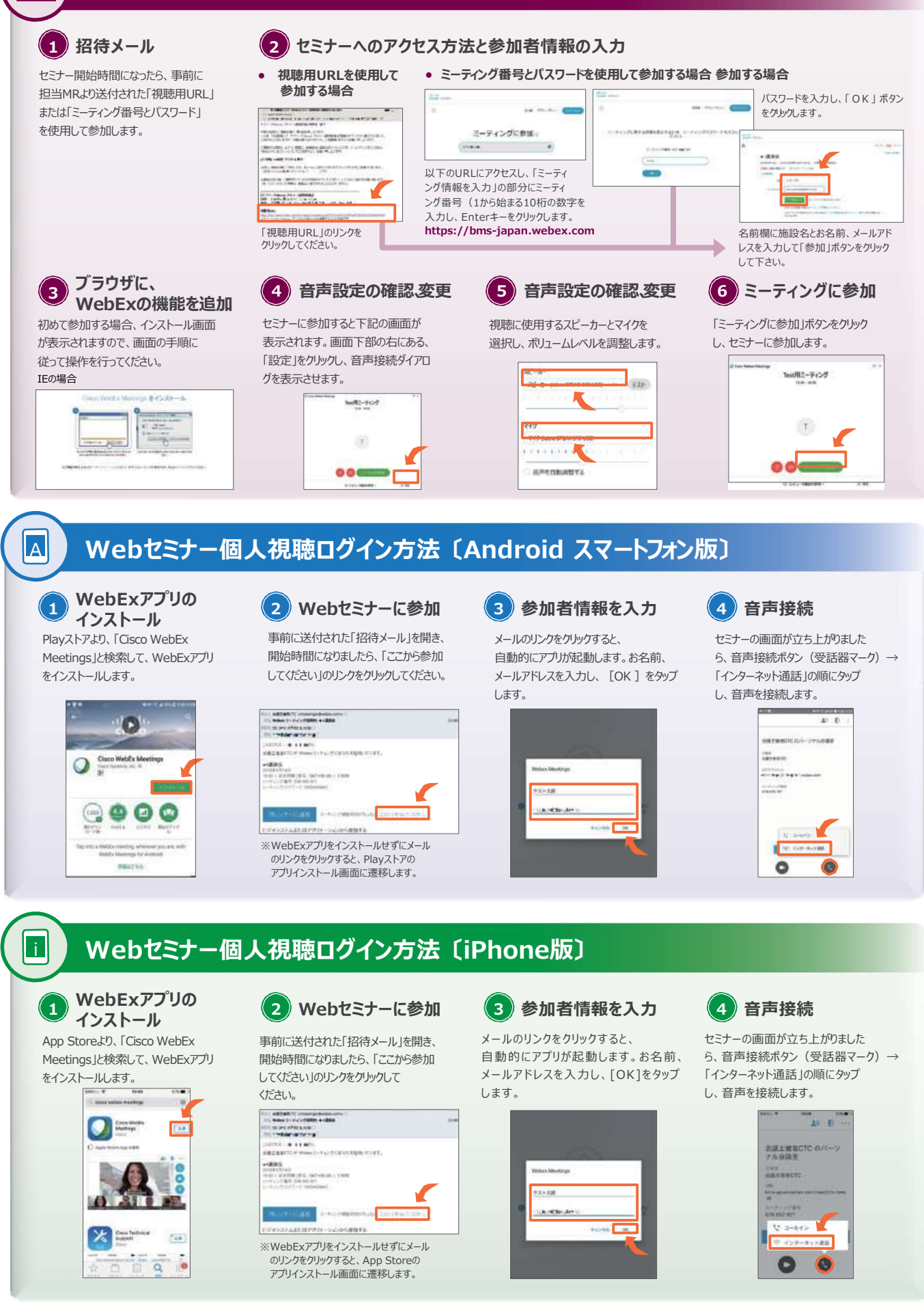

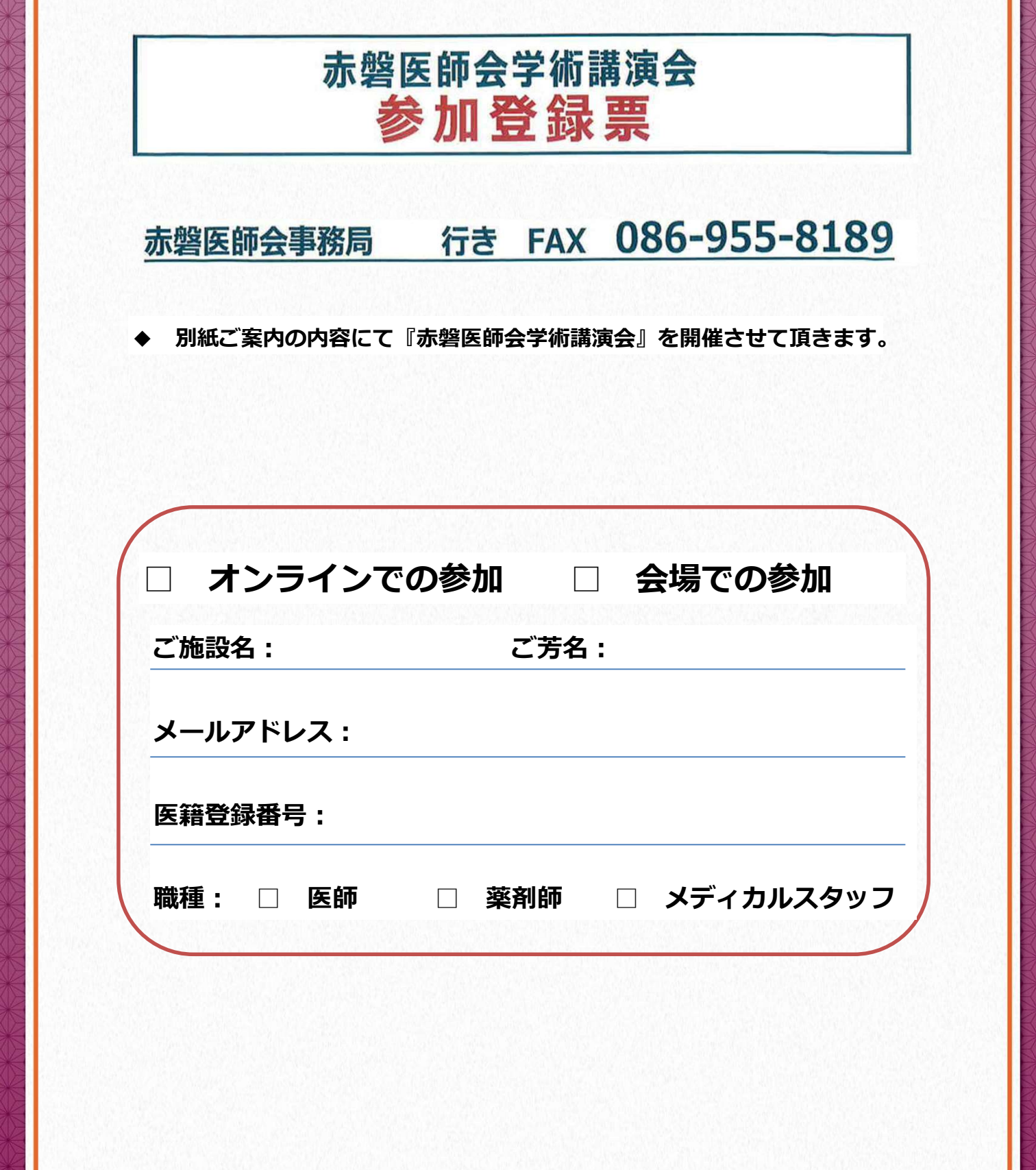